### ELSEVIER

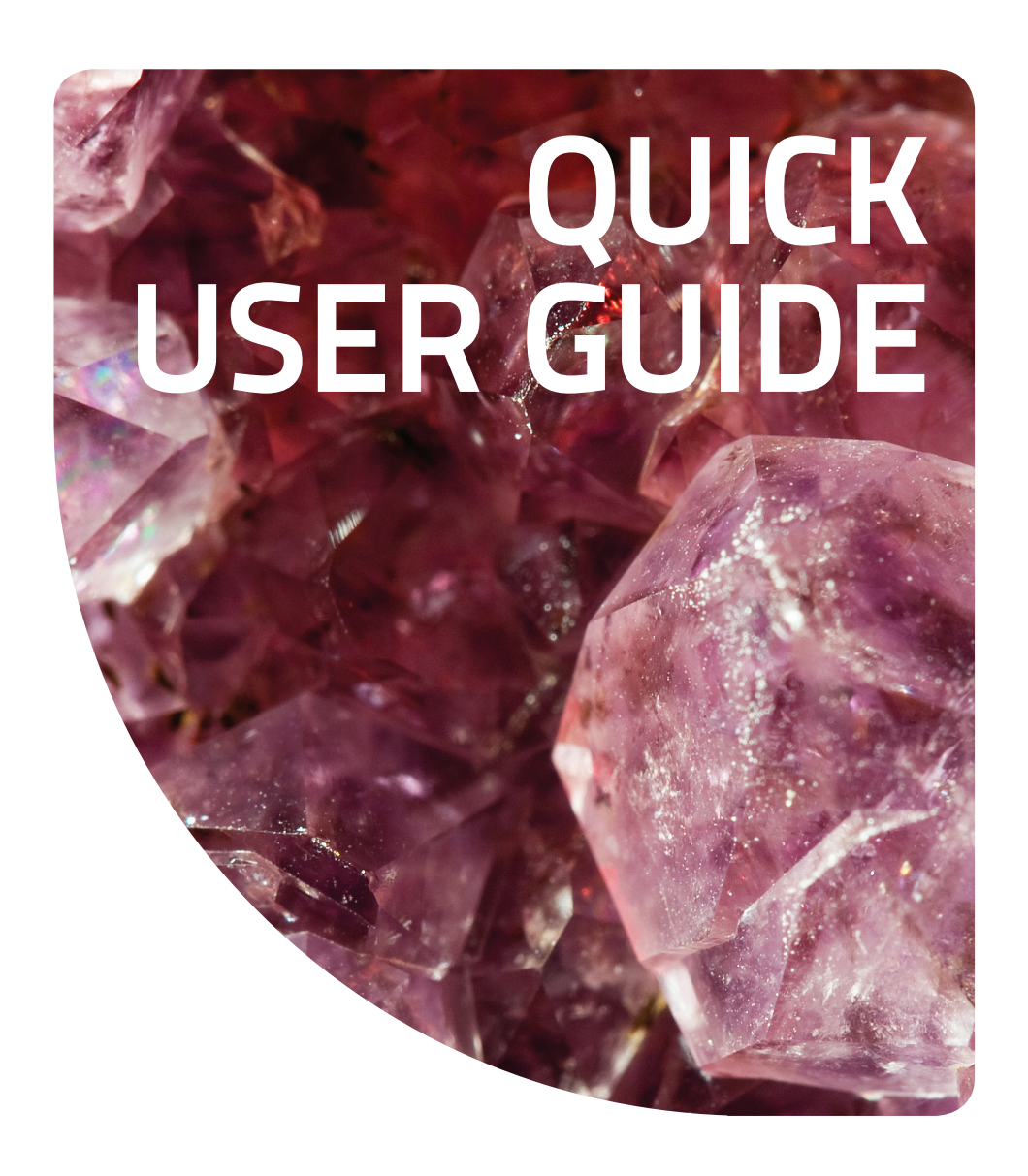

۲

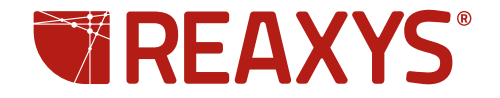

۲

# CONTENTS

| ТОРІС                                                                               | PAGE |
|-------------------------------------------------------------------------------------|------|
| Register for a <b>password</b> .                                                    | 3    |
| Change <b>password.</b>                                                             | 3    |
| Find out about tested environments involving<br>Windows, Mac, and Java.             | 3    |
| Find information about the databases included in a Reaxys search.                   | 3    |
| Select a Structure Editor.                                                          | 3    |
| Use these external structure editors:                                               | 3    |
| - Accelrys ISIS/Draw<br>- ChemDraw<br>- Accelrys Draw<br>- ICEdit<br>- CrossFire SE |      |
| Select <b>Substances</b> or <b>Reactions</b> as the type of search.                 | 3    |
| Create a structure from a name CAS#, InChIkey, or smiles string.                    | 4    |
| Customize the settings for <b>reaction</b> or <b>substance search options.</b>      | 4    |
| Customize the settings for <b>structure display</b> options.                        | 4    |
| Display a form so that I can use <b>keywords</b> or <b>data</b> in my query.        | 4    |
| Use the <b>Lookup</b> tables in the <b>Data forms</b> .                             | 5    |
| Customize a <b>Data form</b> .                                                      | 5-6  |
| Save a <b>Data form</b> for future use.                                             | 6    |
| Add a keyword or <b>data</b> to your query using the <b>Advanced</b> form.          | 6    |
| Perform Literature Searching.                                                       | 7-8  |
| Save a query.                                                                       | 8    |
| Set the number of hits per page.                                                    | 8    |
| Change the structure and text highlight colors.                                     | 8    |
| Change the <b>size</b> of <b>substances</b> or <b>reactions.</b>                    | 8    |
| Show/Hide reaction or substance details.                                            | 8    |

| торіс                                                                             | PAGE |
|-----------------------------------------------------------------------------------|------|
| Generate a list of associated <b>reactions</b> from a <b>substance</b> list.      | 8    |
| Limit results to specific hits.                                                   | 8    |
| Limit results to hits with specific properties                                    | 9    |
| Limit results to a specific author                                                | 9    |
| View the results from different databases.                                        | 9    |
| View a single substance in multiple data-bases.                                   | 9    |
| View supplier availability and pricing info.                                      | 9    |
| Create an Alert.                                                                  | 9    |
| Save Results.                                                                     | 10   |
| <b>Copy</b> a <b>substance</b> or <b>reaction</b> from the <b>Results</b> screen. | 10   |
| Start an Autoplan.                                                                | 10   |
| Select the settings for Autoplan.                                                 | 10   |
| Close tabs in the <b>Synthesis Planner.</b>                                       | 10   |
| Copy a <b>synthesis</b> plan to the <b>Reaxys Report.</b>                         | 10   |
| Filter using <b>histograms.</b>                                                   | 10   |
| Select specific details to copy to the <b>Reaxys Report.</b>                      | 11   |
| Select a whole list of details to copy to the <b>Reaxys Report.</b>               | 11   |
| View your selected facts in the <b>Report.</b>                                    | 11   |
| Add notes to selected facts in the <b>Report.</b>                                 | 11   |
| Display the structure for a selected fact in the <b>Report.</b>                   | 11   |
| Regroup selected facts in the <b>Reaxys Report.</b>                               | 11   |
| Email the selected facts to a colleague.                                          | 11   |
| Export.                                                                           | 11   |
| Start a Synthesis Plan.                                                           | 11   |
| Link to external docs.                                                            | 11   |

۲

2

۲

HOW DO I... INSTRUCTIONS Click the **Register** button in the upper right part of the screen. Register for a **password**. Register Click the My Settings button. Then click the Change Password link. Change password. My Settings Find out about tested Tested Environments environments involving Please Note: Reaxys is a Web-based appli Windows, Mac, and Java. support various structure and reaction quer platforms which support Java 1.5 or higher Windows PC Macintosh PC Contact Us | Support | <u>About Reaxys</u> | Terms and Conditions | Privacy Policy Copyright © 2013 Reed Elsevier Properties SA. All rights reserved. Click the About Reaxys link located at the bottom of the Query page. Find information about Sources: Reaxys, PubChem, eMolecules. the databases included in a Reaxys search. Click on one of the hyperlinks towards the top of the Query page to display the info sites for those databases. Select a Structure Editor. STRUCTURE EDIT ChemAxon MarvinSketch GGA Ketcher Click the **Structure Editor** button located in the lower right side of the structure box on the Query page. Click the structure box to open the Structure Editor. If you are on the Start page, you will first have to click the box on the far left labeled Substances/Reactions to open the structure box. Use these external My Settings structure editors: - Accelrys ISIS/Draw 1. Install the external structure editor. - ChemDraw 2. Download the Reaxys Structure Editor Plug-in from - Accelrys/Draw http://www.reaxys.com/info/support\_downloads and install it. – ICEdit - CrossFire SE Download ChemDraw/Reaxys Plug-in: http://scistore.cambridgesoft.com/ScistoreProductPage.aspx?ItemID=5943 and install.) Download the ICEdit/Reaxys Plug-in from http://www.infochem.de/content/downloads/iceditinreaxys.pdf) 3. Click the My Settings button. Then click the Modify Application Settings link, select your structure editor and click Save. Select Substances or ● Reactions ○ Substances ○ Literature
 **Reactions** as the type of search. Click the appropriate selection, **Substances** or **Reactions**, located above the structure box on the Standard and Advanced tab. If you are on the Start page, you will first have to click the box on the far left labeled **Substances/Reactions** to view the structure box.

۲

۲

| HOW DO I                                                         | INSTRUCTIONS                                                                                                    |
|------------------------------------------------------------------|----------------------------------------------------------------------------------------------------|
| Create a structure from a name CAS#, InChIkey, or smiles string. | Create Structure Template from Name<br>Click the Create structure template from name link under the Structure box, type in the query                                             |
| Customize the settings for <b>reaction or substance</b>          | and click <b>Submit</b> . (Use the operator dropdown menu, if needed). If several structures share the same name, a list of structures will appear with the most relevant first. |
| search options.                                                  | <ul> <li></li></ul>                                                                                                    |
|                                                                  | Click the <b>My Settings</b> button. Then click the <b>Modify</b><br>Application Settings link and look for <b>Reaction</b> or Structure Search Options.                         |

My SettingsIf Structure display optionsIf Structure display optionsIf Structure display o

Click the **My Settings** button. Then click the **Modify Application Settings** link and look for **Structure Display Options**.

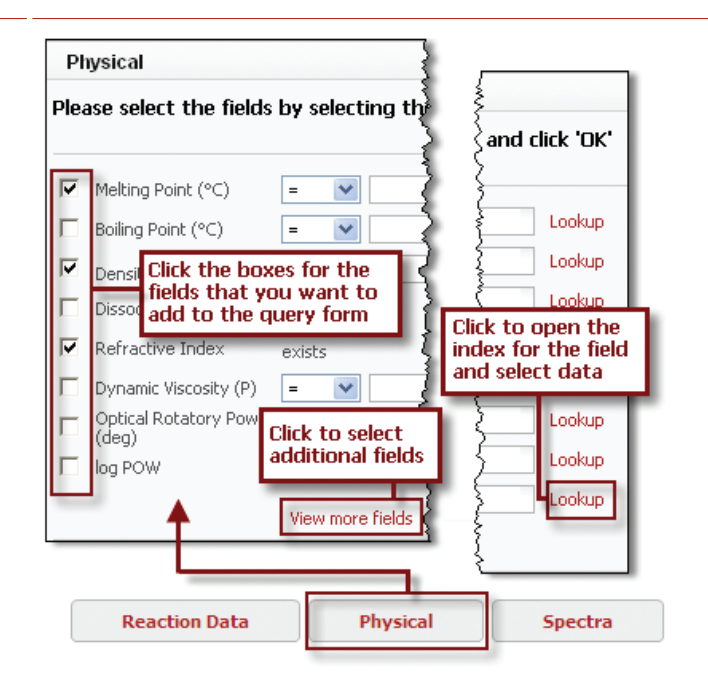

Select a category and click to display the corresponding form. Type in a query or use the **Lookup** table to select an entry. If you'd like to add more fields to the form, click the **View more fields** link. Click in the checkboxes near the fields that you want to add to the query page.

Display a form so that I can use **keywords** or **data** in my query.

۲

Customize the settings for

structure display options.

QUICK USER GUIDE = 2013

4

۲

#### HOW DO I...

#### INSTRUCTIONS

Use the **Lookup** tables in the **Data forms**.

|                                                                          | Select index items and click 'Transfer'   |          |
|--------------------------------------------------------------------------|-------------------------------------------|----------|
|                                                                          | Reaxys                                    |          |
|                                                                          | Search for: digitalis                     | ]        |
|                                                                          | digitalis (296)<br>digitalisblaettern (1) | Transfer |
|                                                                          | digitaloides (6)<br>digitata (40)         | Reset    |
|                                                                          | digitatis (1)<br>digitatum (10)           | Cancel   |
|                                                                          | digitatus (2)<br>digitiformis (2)         |          |
| Natural Product                                                          | digitonin (12)                            |          |
| Please select the fields                                                 | Page 🛛 🔿 🕄 🗘 1187 of 3897 🜔 🕑             |          |
| ☐ Isolation from Natural<br>Product<br>Isolation from Natural<br>Product | exists                                    | γ        |
|                                                                          | View more fields                          |          |

۲

Click the appropriate **Lookup** link to open the index to select specific data. In the index, type in your data. Click to select your data from the list. Use the **Shift** and **Control** keys to make multiple selections. Then click the **Transfer** button to add the data to your form. Check the boxes for the datafields you want to add to the **Query** page. Click **OK**.

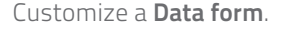

۲

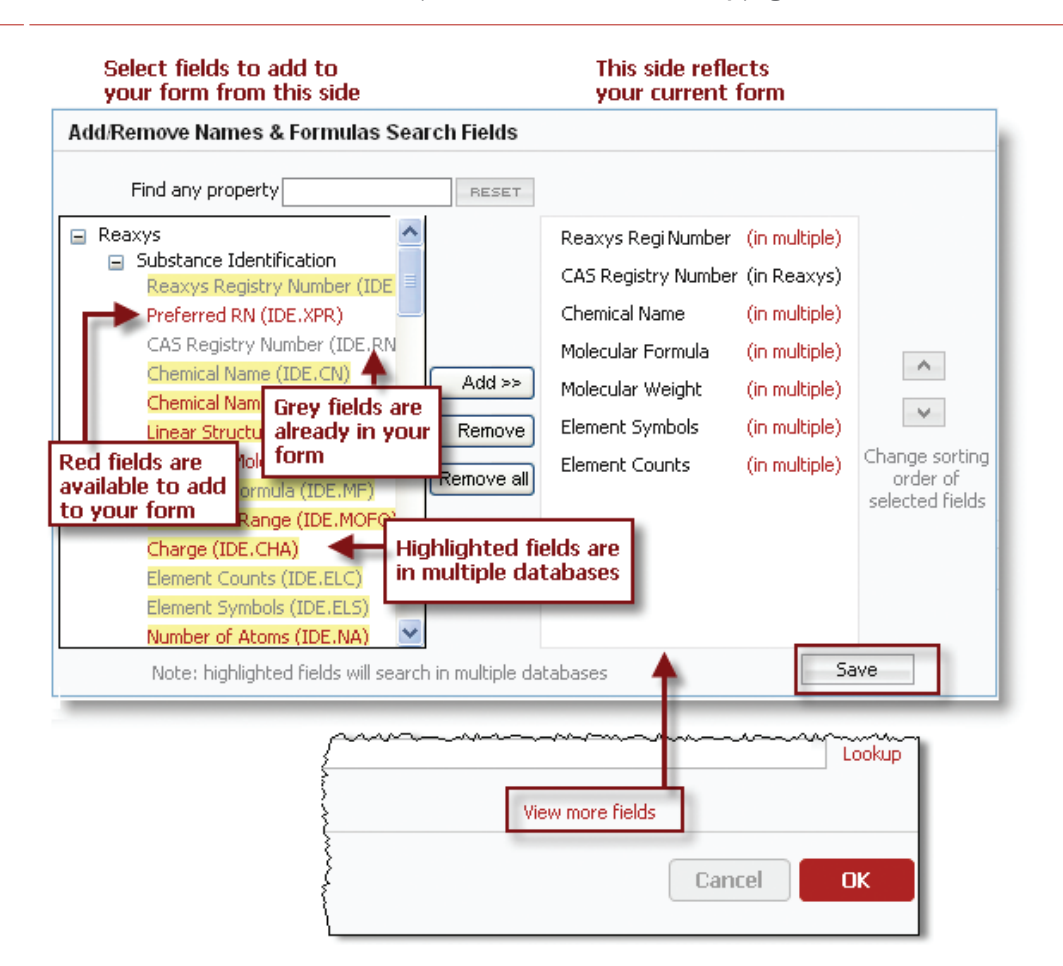

Select a form from the buttons labeled *Reaction, Physical*, etc. and click to open it. Then click the **View more fields** link at the bottom of the form. The **Add/Remove** box is displayed with all of the available fields shown on the left and the fields chosen in your current form on the right. Select a field from the left (use the **Shift or Ctrl** keys for multiple selections) and then click the **Add** button (between the left and right columns) to move your selection to the right. (Adjust the placement of the fields in your new list by clicking the arrows on the far right). Click the **Save** button. The new fields will now appear on your form. Fields can be removed in a similar way: click **View more fields** and select the fields you want to remove from the right column, click the **middle arrow**. and then click **Save**.

**Please note:** If you cannot find the field you need on the left, begin typing part of the field name into the entry box next to **Find any property** and the relevant fields will be displayed at the top of the list.

۲

QUICK USER GUIDE = 2013

### HOW DO I...

۲

#### INSTRUCTIONS

Customize a **Data form** (continued).

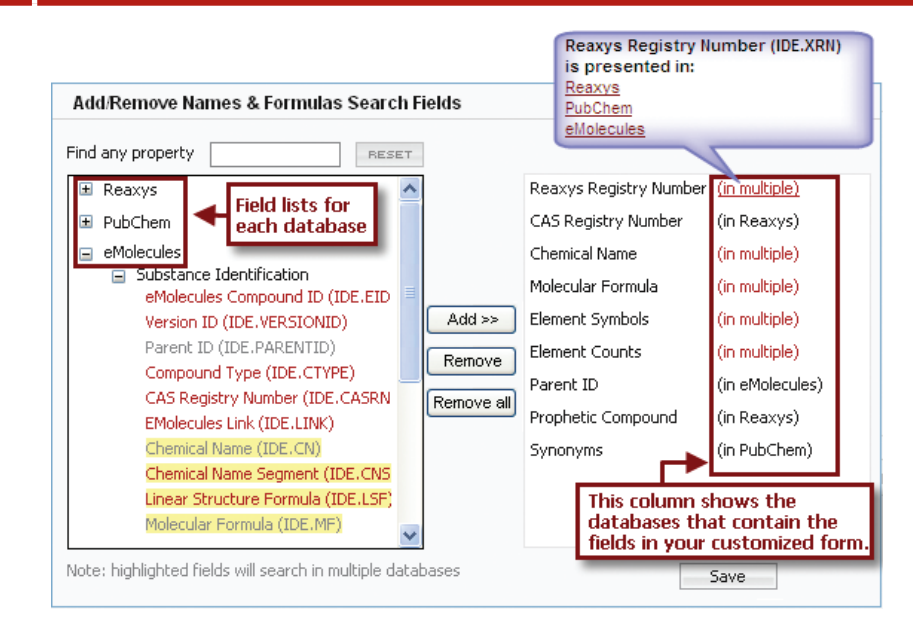

 $(\mathbf{0})$ 

Many fields in **Reaxys** have been mapped to fields in **PubChem** and **eMolecules** and those results appear automatically when you do a substance search. There are also many fields that are unique to **PubChem** and **eMolecules** that can be searched from within **Reaxys**.

For example eMolecules has a unique field for the parent compound identification. This field can be added to your customized form. Notice that in the example above you can hover over a hyperlink on the right side to see which databases contain that field. When the field appears in only one database, the name of the database is shown.

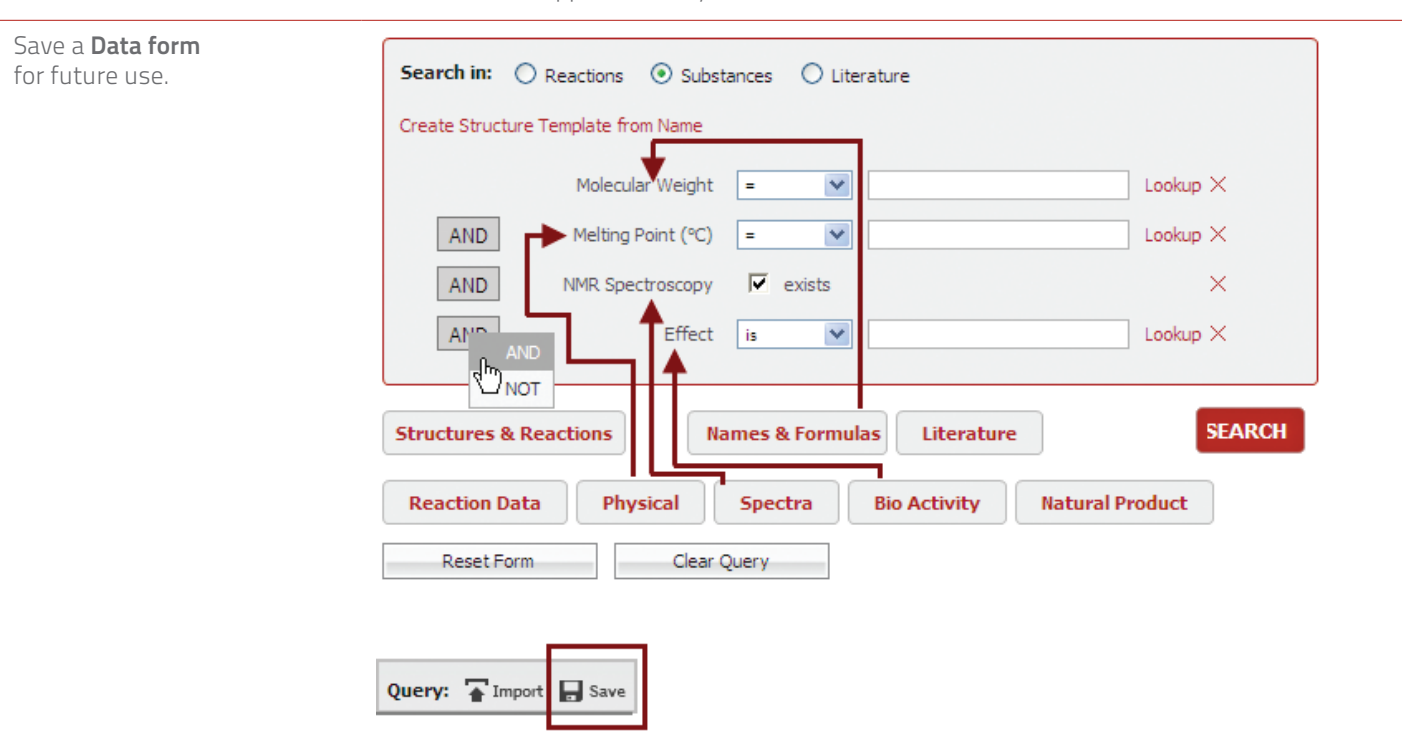

Select the appropriate radio button (*Reactions, Substances, Literature*). Select the desired fields by clicking any of the buttons on the bottom of the **Standard tab** and then clicking the appropriate checkboxes near each field. If a field you need does not already appear on the form, click **View more fields** (see above), and then select the needed fields. Click OK.

You can mix fields from any of the categories (*Physical, Identification, etc.*). Then click the **Save** button in the top right corner to save the form to your computer. Retrieve the form by clicking the **Import** button (next to the *Save* button.)

۲

#### HOW DO I...

۲

Add a keyword or data to your query using the Advanced form.

#### **INSTRUCTIONS**

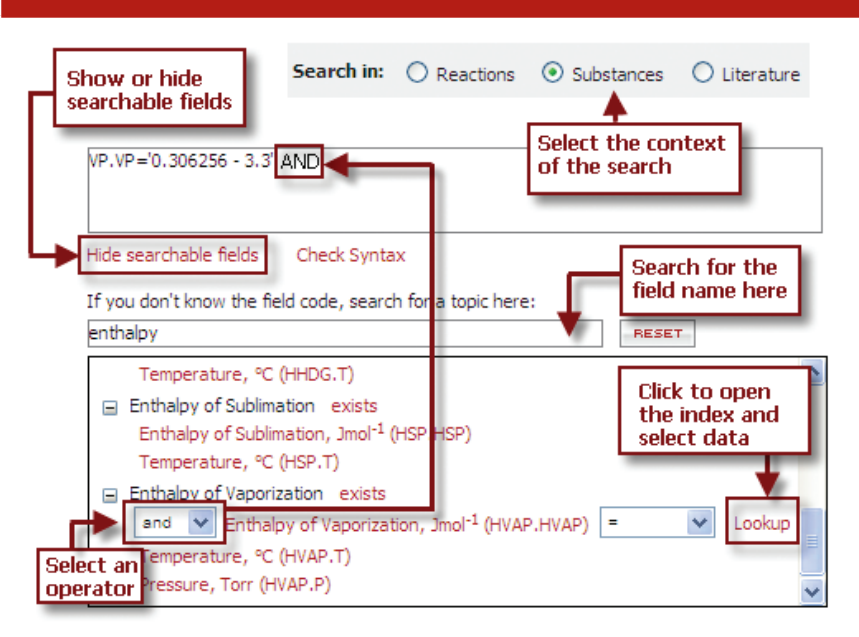

۲

The **Advanced** form gives you access to the data structure so that you can create complex queries using different fields and data operators.

Click the Advanced tab. Then click the Show Searchable Fields link towards the bottom of the page. Find the appropriate field by typing a partial field name into the box under the words If you don't know the field code search for a topic here. Relevent field names will appear as you type. Select the field from the list that appears. Select **exists** for a general search of that field, or click the field name and then click the Lookup link to open the index to select specific data. In the index, type in your data. Click to select your data from the list. Use the Shift and Control keys to make multiple selections. Then click the **Transfer** button.

Please note: If several subfields are listed under a field name, e. g., boiling point and b.p. pressure, you can use the operator **Proximity** when building your query with these fields. This will ensure that your results are aligned.

The Basic Index fields are for keyword searching. The other fields are for data searching.

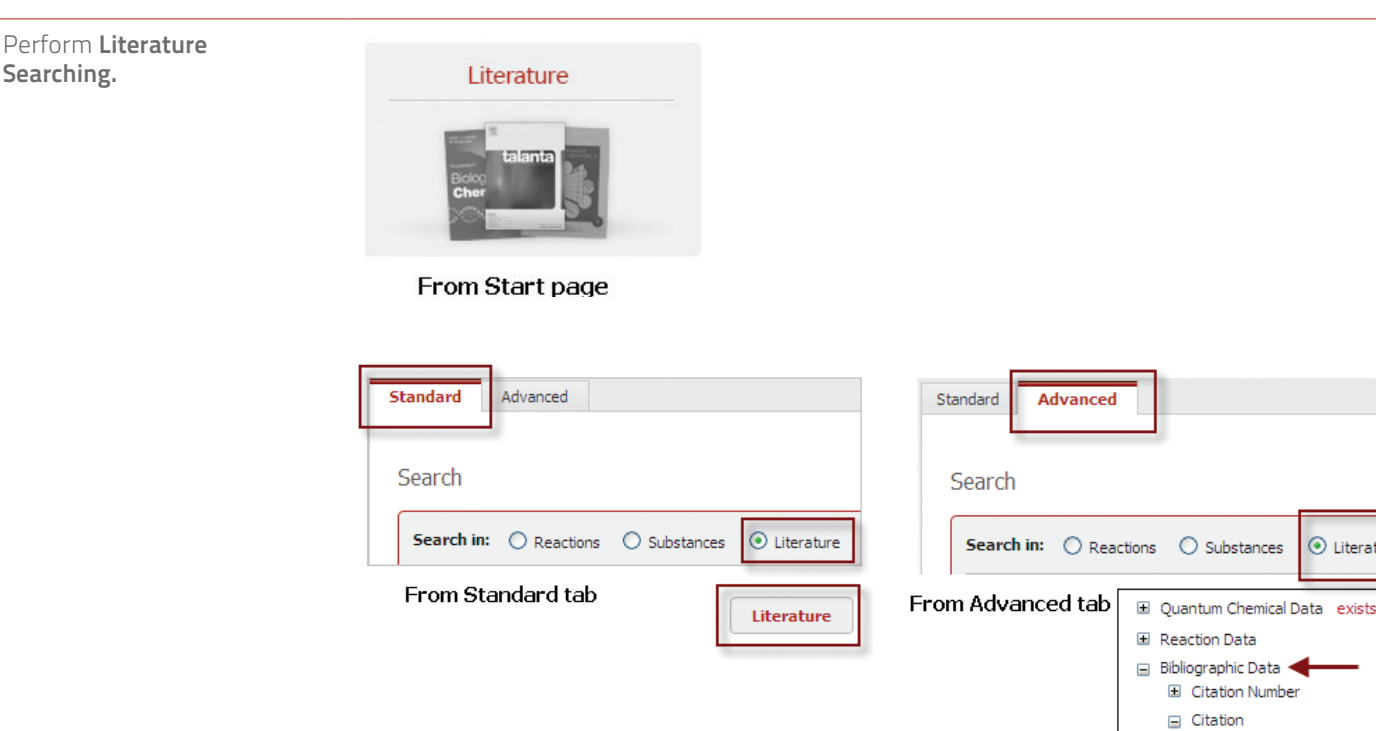

Literatu

Document Type (CIT.DT) Authors (CIT.AU) Patent Assignee (CIT.PA)

| HOW DO I                                                             | INSTRUCTIONS                                                                                                    |
|----------------------------------------------------------------------|----------------------------------------------------------------------------------------------------|
| Perform <b>Literature</b><br><b>Searching</b> (continued).           | To find a list of specific citations <i>with their associated substances and reactions</i> ( <i>if any</i> ), do any of the following:                                                                                                    |
|                                                                      | <ul> <li>Click the Literature picture on the Start page to open the default Literature form.</li> </ul>                                                                                                    |
|                                                                      | <ul> <li>Click the Literature radio button on the Standard tab and then click the Literature<br/>button at the bottom to open the default Literature form.</li> </ul>                                                                                                    |
|                                                                      | Click the Literature radio button on the Advanced tab and then click the Show                                                                                                    |
|                                                                      | Use the <b>field at the top of the page</b> on the <b>default Literature form</b> to find keywords<br>or phrases that may be contained in titles, abstracts, or author names. Use wildcards (*)<br>and operators like <i>and</i> , <i>or</i> , <i>near</i> (within a few words), and <i>next</i> (adjacent words).<br>Use the <b>Lookup</b> link next to each field to search the index. |
|                                                                      | <b>Please Note:</b> Clicking the <b>Substances</b> or <b>Reactions</b> radio button will allow for <b>bibliographic searching</b> , but the results will be structure/ reaction lists with their associated citations and most likely will include additional citations that were not in your query.                                                                                     |
| Save a query.                                                        | Query: Toport Save                                                                                                    |
|                                                                      | Click the <b>Save</b> button in the upper right corner of the <b>Query</b> tab.                                                                                                    |
| Set the number                                                       | My Settings Show 3 💌 results per page                                                                                                    |
|                                                                      | Hits per page 3<br>9<br>15<br>30<br>45<br>60<br>75<br>99<br>20<br>Click the My Settings button. Then click the Modify Application Settings link.                                                                                                    |
|                                                                      | To temporarily change the number of hits per page, select the appropriate number from the drop-down menu in the lower left side of the <b>Results</b> page.                                                                                                    |
| Change the structure<br>and text highlight colors.                   | My Settings                                                                                                    |
|                                                                      | Click the <b>My Settings</b> button. Then click the <b>Modify Application Settings</b> link.                                                                                                    |
| Change the <b>size</b> of<br><b>substances</b> or <b>reactions</b> . | Region     Region       Zoom in     Zoom out                                                                                                    |
|                                                                      | Use the <b>zoom</b> buttons on the toolbar on the results page.                                                                                                    |
| Show/Hide reaction<br>or substance details.                          | I Hide                                                                                                    |
|                                                                      | Click the appropriate button on the tool bar on the results page                                                                                                    |
| Generate a list of<br>associated <b>reactions</b> from               | N° of preparations<br>All Preps   All Reactions                                                                                                    |
| a <b>substance</b> list.                                             | From the <b>Substances (Table)</b> results tab, select the link for <b>All Preps</b> (substances in the list are products in the reactions) or <b>All Reactions</b> (substances in the list can be products or reactants).                                                                                                    |
| Limit results to<br>specific hits.                                   | Limit to Exclude                                                                                                    |
|                                                                      | Click the check-boxes (left side of hit) to select the hits, and then click the                                                                                                    |

| HOW DO I                                        |  |
|-------------------------------------------------|--|
| Limit results to hits with specific properties. |  |

### INSTRUCTIONS

#### Filter by:

Find the appropriate filter on the left side of the results screen, select properties and click the Limit to button. If the word more appears at the bottom of the filter, click the more link and specify property data in the pop-up box. After filtering, the available data for the hit will include a link called Hit Data.

#### Limit results to a specific author.

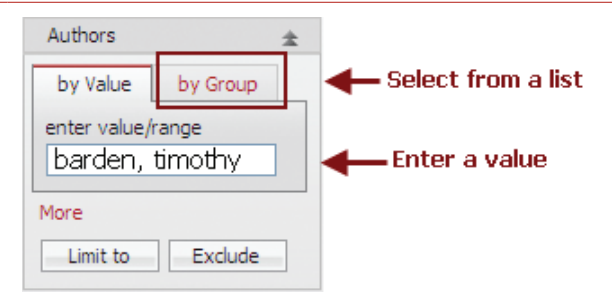

۲

Some filters give you the choice of entering the value or selecting the value from a list. For example, to filter by author, find the appropriate filter on the left side of the results screen, click to select author(s). If the list is very long, clicking the more link will not display the complete list. In this case, click the **By Value** tab in the filter and type in the name (wildcards can be used).

View the results from different databases.

۲

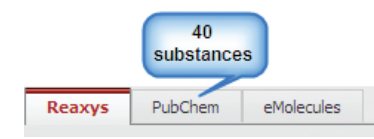

By default, the Reaxys results will be displayed on the **Results** page. You can hover over the tab for other databases to see the number of results and then click the tab to view the results from within Reaxys. If no results were found in Reaxys, the tab for the database with the largest number of hits will automatically be selected.

View a single substance in multiple data-bases.

View supplier availability

Click the Reaxys logo under a structure and select a database.

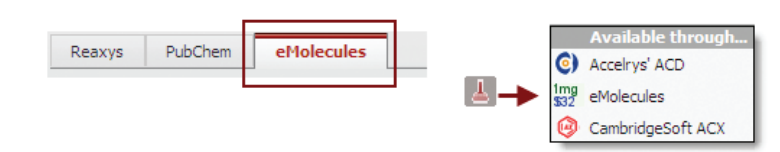

۲

PubChem eMolecules

eMolecules pricing and availability information is displayed by clicking the eMolecules tab. Click the **flask** icon under a substance to find options for linking to **eMolecules**, a free website, Accelrys ACD database (requires a license), and CambridgeSoft's ACX (requires a license).

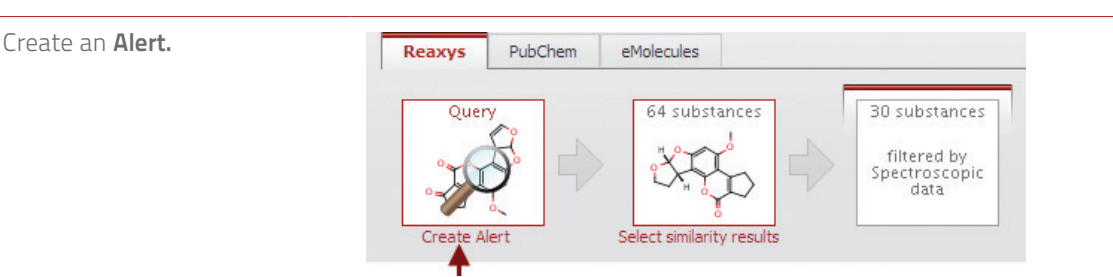

Click the **Create Alert** link under the first breadcrumb in the upper left corner of the results screen or click the **History** button and then click the **Create Alert** link under the query.

and pricing info.

QUICK USER GUIDE = 2013

| HOW DO I                                                                                | INSTRUCTIONS                                                                                                    |
|-----------------------------------------------------------------------------------------|----------------------------------------------------------------------------------------------------|
| Save Results.                                                                           | History                                                                                                    |
|                                                                                         | Click the <b>History</b> button from the Results page. Then click the <b>Store</b> link on the right side of the screen.                                                                                                    |
| <b>Copy</b> a <b>substance</b><br>or <b>reaction</b> from the<br><b>Results</b> screen. | Copy Reaction to Clipboard<br>Copy Reaction to Query<br>Copy Reaction to Synthesis Planner<br>Copy Reaction to Autoplan<br>Copy Reaction to Autoplan (with options)<br>++++++++++++++++++++++++++++++++++++                                                                                            |
|                                                                                         | Copy Reaction to Query<br>Display the Options <b>Menu</b> by clicking the grey box below a substance (or below<br>any substance in a reaction), or click directly on a substance, and select the appropriate<br>option. You can also click the <b>arrow</b> in the reaction and then select an option. |
| Start an <b>Autoplan.</b>                                                               | Svothesize↓ Show Details                                                                                                    |
|                                                                                         | Manually<br>by Autoplan<br>by Autoplan (with options)<br>Click the Synthesize link under a structure in the results or in the Synthesis Planner<br>and select by Autoplan.                                                                                                    |
| Select the settings<br>for <b>Autoplan.</b>                                             | My Settings<br>From the My Settings page click Medify Application Settings: Autoplan entions                                                                                                    |
| Close tabs in the<br><b>Synthesis Planner.</b>                                          | Synthesis 9<br>- This Tab<br>- All Tabs<br>- Other Tabs<br>- Right Tabs                                                                                                    |
|                                                                                         | Click the <b>Close X</b> to reveal the options.                                                                                                    |
| Copy a <b>synthesis plan</b><br>to the <b>Reaxys Report.</b>                            | ynthesis 8 🛇 [ []<br>Report                                                                                                    |
|                                                                                         | Click the <b>Report button</b> on the <b>Synthesis Planner tool bar</b> or click the page curl on one of the tabs.                                                                                                    |
| Filter using <b>histograms.</b>                                                         | Image: Open Analysis View         ≫                                                                                                    |
|                                                                                         | From the <b>Results</b> page, select the <b>Open Analysis View</b> button. Select a category from the dropdown menu of <b>Histogram A</b> and then click the desired bins. Analyze the data by comparing it to other categories and bins in <b>Histogram B</b> .                                       |

۲

۲

| HOW DO I                                                                  | INSTRUCTIONS                                                                                                    |
|---------------------------------------------------------------------------|----------------------------------------------------------------------------------------------------|
| Select specific<br>details to copy to the<br><b>Reaxys Report.</b>        | Helting Point<br>255 - 258 ℃                                                                                                    |
|                                                                           | To select a detail, look for a page curl image as you hover over details. Click the page curl to see the options specific to that detail and click to select.                                                                                                    |
| Select a whole list of<br>details to copy to the<br><b>Reaxys Report.</b> | Melting Point           255 - 258 °C           253 °C           268 - 269 °C                                                                                                    |
|                                                                           | A whole list of facts can be copied by clicking the header on the list of facts.                                                                                                    |
| View your selected<br>Facts in the <b>Report.</b>                         | Report                                                                                                    |
|                                                                           | After making your selections, click the <b>Report</b> button on the button bar to open your <b>Reaxys Report</b> .                                                                                                    |
| Add notes to selected                                                     | Annotation                                                                                                    |
| acts in the <b>Report.</b>                                                | Click the <b>Annotation</b> link on the upper right side of an item to add notes to the selected fact.                                                                                                    |
| Display the structure for a selected fact in the <b>Report.</b>           | Show Substance                                                                                                    |
| ·                                                                         | Click the <b>Show Substance</b> link to display the substance that goes with the selected fact. The substance will display even though it was not selected with the fact on the results page.                                                                                         |
| Regroup selected facts<br>n the <b>Reaxys Report.</b>                     | Regroup                                                                                                    |
|                                                                           | Click the <b>Regroup</b> button to reconstruct your report by collecting individual items that were derived from the same record and combining them into one item.                                                                                                    |
| Email the selected facts<br>to a colleague.                               | Send                                                                                                    |
|                                                                           | Click the <b>Send</b> button to email your comments to colleagues along with your <b>Reaxys Report</b> as an attachment to an email.                                                                                                    |
| Export.                                                                   | Output                                                                                                    |
|                                                                           | Click the <b>Output</b> button and select from several options.                                                                                                    |
| Start a <b>Synthesis Plan.</b>                                            |                                                                                                    |
|                                                                           | Synthesis Plans                                                                                                    |
|                                                                           | Click the Synthesize link below a substance to start a plan using that substance. Alternatively, you can click the Synthesis Plans button from the button bar and then click the New button in the upper left side of the screen to begin a search from within the Synthesis Planner. |
| _ink to external docs.                                                    | Title/Abstract Full Text View citing articles Show Details                                                                                                    |
|                                                                           | Links to <b>Title/Abstract, Full Text,</b> and View <b>Citing Articles</b> appear with references when available.                                                                                                    |

QUICK USER GUIDE = 2013

ELSEVIER

# CONTACT INFORMATION

۲

**FOR MORE TRAINING MATERIALS VISIT:** www.elsevier.com/online-tools/reaxys/customer-support

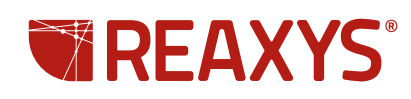

Copyright © 2013 Reed Elsevier Properties SA. All rights reserved. Reaxys® and the Reaxys® trademark are owned and protected by Reed Elsevier Properties SA. All rights reserved.

UG\_1\_Reaxys\_Quick User Guide\_print\_AW.indd 12

۲

16/05/2013 16:31

۲